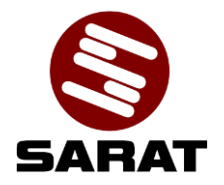

# Instrukcja konfiguracji bridge WiFi

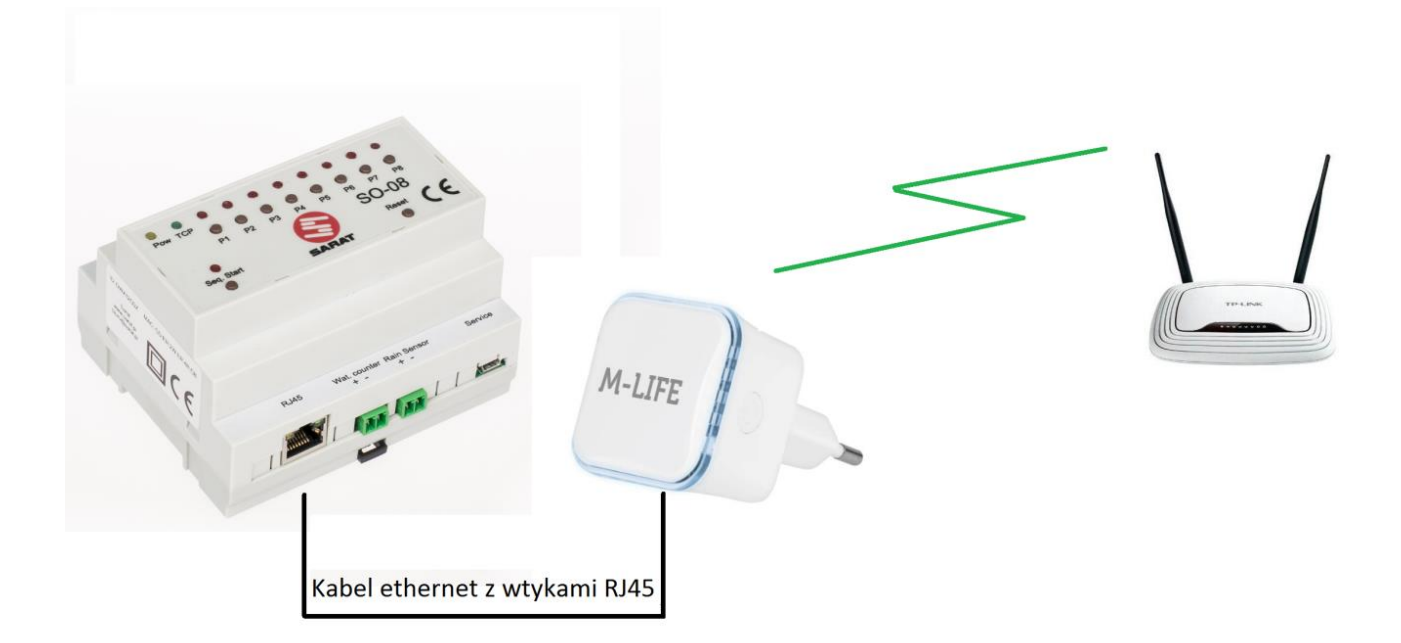

## **SPIS TREŚCI**

| 1) | WSTĘP                                                          | 2  |
|----|----------------------------------------------------------------|----|
| 2) | KONFIGURACJA BRIDGE ZA POMOCĄ KABLA SIECIOWEGO                 | 2  |
| 3) | KONFIGURACJA ZA POMOCĄ WPS (BEZ KABLA)                         | 4  |
| 4) | USTAWIENIA FABRYCZNE URZĄDZENIA ML0704 M-LIFE                  | .4 |
|    | 4.1 Przywracanie zabezpieczeń za pomocą pliku konfiguracyjnego | 5  |
|    | 4.2 Ręczne przywracanie zabezpieczeń                           | 6  |
| 5) | WSKAŹNIK LED                                                   | 7  |

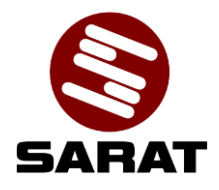

### 1) WSTĘP

Konfigurację bridge WiFi można wykorzystać w miejscach, gdzie doprowadzenie kable sieciowego z Internetem jest uciążliwe bądź niemożliwe. Polecamy urządzenie ML0705 polskiej marki M-LIFE, można jednak skorzystać z dowolnego urządzenia, które obsługuje funkcje bridge i posiada wejście RJ45.

### 2) KONFIGURACJA BRIDGE ZA POMOCĄ KABLA SIECIOWEGO

UWAGA!!! Urządzenie ML0705 zostało skonfigurowane w celu dodatkowego zabezpieczenia sieci WiFi. Jeżeli będzie potrzeba przywrócenia ustawień fabrycznych wzmacniacza/repetera WiFi zalecane jest załadowanie dodatkowych zabezpieczeń. Kroki jak to wykonać są opisane w punktach 4.1 lub 4.2

- a) Podłączyć repeater WiFi do gniazda sieciowego (gniazdo powinno znajdować się w niewielkiej odległości od routera) i zaczekać około 30 sekund, aż repeater się uruchomi.
- b) Podłączyć jedną wtyczkę kabla sieciowego do gniazda LAN (RJ45) repeatera, a drugą do urządzenia zewnętrznego (np. laptopa). Istnieje konieczność odłączenia obecnie podłączonych kabli sieciowych.
- c) Wpisać 192.168.10.1 w pole adresu przeglądarki.
- d) Wprowadzić nazwę użytkownika i hasło.
  Nazwa użytkownika (username): admin Hasło (password): admin\_sarat321
- e) Na ekranie pojawi się poniższa strona, należy wybrać "Kreator konfiguracji Repeatera".

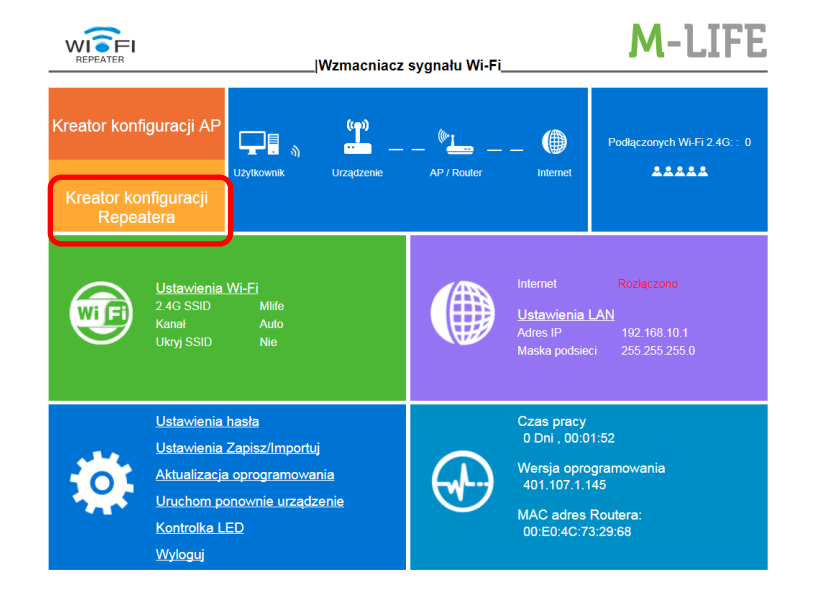

Strona: http://www.sarat.pl Email: biuro@sarat.pl Telefon: +48 781 418 168 04-801 Warszawa, ul. Wolęcińska 4

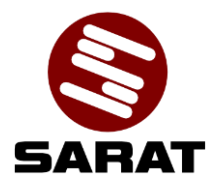

- f) Wszystkie dostępne sieci zostaną wyświetlone na ekranie.
- g) Należy wybrać żądaną sieć i wpisać hasło do tej sieci w pole Klucz.

|                        |                                              | Vzmacniacz sygnału Wi-Fi |                                         |              | M-LIF                  |                         |
|------------------------|----------------------------------------------|--------------------------|-----------------------------------------|--------------|------------------------|-------------------------|
| Kreator konfiguracii A | P                                            | (((@J))                  | <i>"</i> .                              |              |                        | <mark>⊠</mark> Fi 2.4G∷ |
|                        | Kreator                                      | konfigu                  | racji Repeatera                         |              |                        | A                       |
| Krooter                | SSID                                         | Kanał                    | Zabezpieczenia i Szyfrowanie            | e Sygnał     | Wybierz                |                         |
| Rei                    |                                              | 6                        | WPA2PSK                                 | att          | ۲                      |                         |
| I C                    | truskawka                                    | 1                        | WPA1PSKWPA2PSK                          | att          | 0                      |                         |
|                        |                                              | 1                        | WPA1PSKWPA2PSK                          | attl         | $\bigcirc$             |                         |
|                        | DWR-116_E5EB2E                               | 11                       | WPA2PSK                                 | att          |                        |                         |
|                        | DARGAZ                                       | 11                       | WEP                                     | att          |                        |                         |
|                        | Połączone z:<br>Klucz:<br>Uwaga: Klucz Repea | tera będzie tak          | skawka<br>a sam jak klucz AP/Routera po | o ustawieniu | <ul><li>▲ 21</li></ul> |                         |
| <b>1</b> 0 —           | 2.4G SSID:<br>Anuluj                         |                          | Zapisz Odśw                             | vież         |                        |                         |

- h) Nacisnąć przycisk "Save" (Zapisz). Należy odczekać, co najmniej 90 sekund, aż ustawienia zostaną zapisane. Po upływie tego czasu, można odłączyć kabel sieciowy i podłączyć repeater do innego gniazda zasilania sieciowego.
- i) Po upływie około 2 minut po podłączeniu repetera do gniazda sieciowego wskaźnik LED powinien świecić światłem ciągłym. Oznacza to poprawne podłączenie do wskazanej sieci WiFi.

UWAGA!!! Domyślna nazwa SSID sieci WiFi repetera po zakończeniu jego konfiguracji przez kabel sieciowy to nazwa SSID routera + "-ext". Na przykład, jeśli router do którego podłączony jest repeater ma nazwę SSID ABC, po konfiguracji, repeater będzie miał nazwę SSID: ABC-ext. Użytkownik ma możliwość zmiany nazwy SSID repeatera przed zatwierdzeniem przyciskiem "Save" (Zapisz).

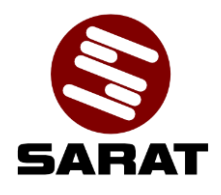

#### 3) KONFIGURACJA ZA POMOCĄ WPS (BEZ KABLA)

UWAGA!!! Urządzenie ML0705 zostało skonfigurowane w celu dodatkowego zabezpieczenia sieci WiFi. Jeżeli będzie potrzeba przywrócenia ustawień fabrycznych wzmacniacza/repetera WiFi zalecane jest załadowanie dodatkowych zabezpieczeń. Kroki jak to wykonać są opisane w punktach 4.1 lub 4.2.

- a) Podłączyć repeater WiFi do gniazda sieciowego (gniazdo powinno znajdować się w niewielkiej odległości od routera) i zaczekać około 30 sekund, aż repeater się uruchomi.
- b) Nacisnąć przycisk WPS na routerze ( należy zastosować się do wskazówek zawartych w instrukcji obsługi routera, w większości przypadków, należy nacisnąć i przytrzymać przycisk przez około 3 sekundy).
- c) Nacisnąć i przytrzymać przycisk WPS na repeaterze przez około 1 sekundę, aby włączyć na nim funkcję WPS.
- d) Repeater WiFi połączy się z routerem. Proces może zająć chwilę, należy poczekać co najmniej 2 minuty. Dioda LED na repeaterze będzie świecić światłem stałym po pomyślnym połączeniu z routerem.

UWAGA!!! Domyślna nazwa SSID sieci WiFi repetera po zakończeniu jego konfiguracji za pomocą funkcji WPS to: Mlife , hasło: saratT@23

#### 4) USTAWIENIA FABRYCZNE URZĄDZENIA ML0704 M-LIFE

Jeżeli jest potrzeba przywrócenia ustawień fabrycznych należy podczas włączonego repeatera nacisnąć i przytrzymać przycisk reset na repeaterze przez około 5-10 sekund. Ustawienia fabryczne zostaną przywrócone.

Domyślne dane po przywróceniu ustawień fabrycznych:

| admin             |
|-------------------|
| admin             |
| 192.168.10.1      |
| Mlife (bez hasła) |
|                   |

Ustawienie dodatkowe wprowadzone w celu zabezpieczenia urządzenia ( tak skonfigurowane urządzenie jest dostarczane razem ze sterownikiem):

| Nazwa użytkownika (username): | admin          |  |  |
|-------------------------------|----------------|--|--|
| Hasło (password):             | admin_sarat321 |  |  |
| Adres IP:                     | 192.168.10.1   |  |  |
| SSID:                         | Mlife          |  |  |
| Hasło do sieci:               | saratT@23      |  |  |
|                               |                |  |  |

Strona: http://www.sarat.pl Email: biuro@sarat.pl Telefon: +48 781 418 168 04-801 Warszawa, ul. Wolęcińska 4

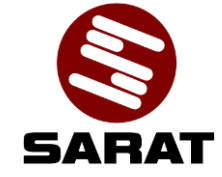

#### 4.1 Przywracanie zabezpieczeń za pomocą pliku konfiguracyjnego.

Po przywróceniu ustawień fabrycznych należy wykonać następujące kroki w celu zabezpieczenia urządzenia:

- a) Ściągnąć plik ze strony: http://www.sarat.pl/UserFiles/Downloads/profile.zip
- b) Rozpakować ściągnięty plik.
- c) Połączyć się z repeaterem przez kabel bądź przez WiFi.
- d) Wpisać 192.168.10.1 w pole adresu przeglądarki.
- e) Wprowadzić nazwę użytkownika i hasło.
  Nazwa użytkownika (username): admin Hasło (password): admin
- f) Na ekranie pojawi się poniższa strona, należy wybrać "Ustawienia Zapisz/Importuj".

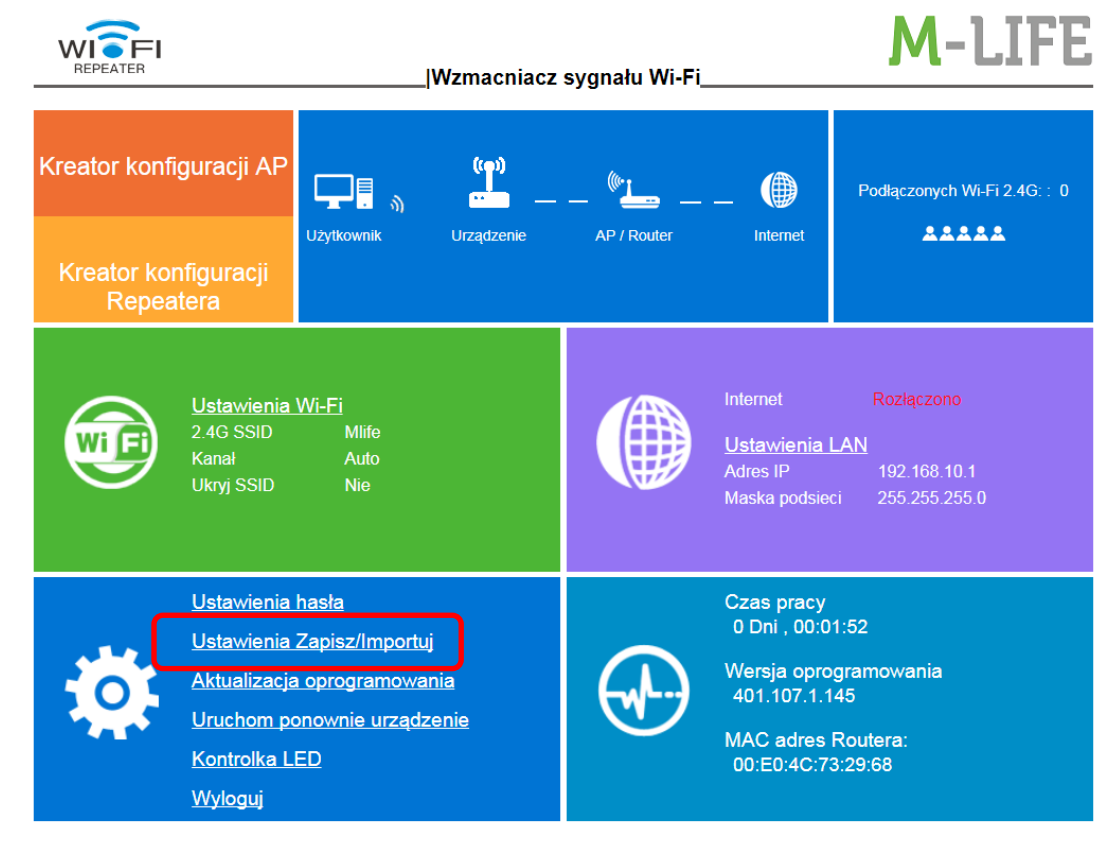

g) Następnie należy wybrać "Choose File" i wskazując pobrany ze strony plik profile.bin

| REPEATER      | Wzmacniacz sygnału Wi-Fi                                                                                                    | SARAT<br>M-LIFE            |
|---------------|----------------------------------------------------------------------------------------------------|----------------------------|
| Kreator konf  | iguracji AP                                                                                                    | Podłączonych Wi-Fi 2.4G∷ 0 |
| Kreator<br>Re | Ustawienia Zapisz/Importuj<br>Importowanie ustawień lub przywracanie do ustawień fabrycznych spo<br>ponowne uruchomienie urządzenia. Nie wyłączaj urządzenia. | woduje                     |
|               | Importuj ustawienia z<br>pliku:<br>Eksportuj ustawienia ob<br>pliku:<br>Przywróć ustawienia<br>februczne:                                                     |                            |
| Ó             | Nontroika LLD  00:E0:40    Wyloguj                                                                                                    | 5173128194                 |

- h) Następnie "Importuj".
- i) Odczekać około minuty, aż urządzenie się zresetuje.

#### 4.2 Ręczne przywracanie zabezpieczeń.

Po przywróceniu ustawień fabrycznych należy wykonać następujące kroki w celu zabezpieczenia urządzenia:

- a) Połączyć się z repeaterem przez kabel bądź przez WiFi.
- b) Wpisać 192.168.10.1 w pole adresu przeglądarki.
- c) Wprowadzić nazwę użytkownika i hasło.
  Nazwa użytkownika (username): admin Hasło (password): admin

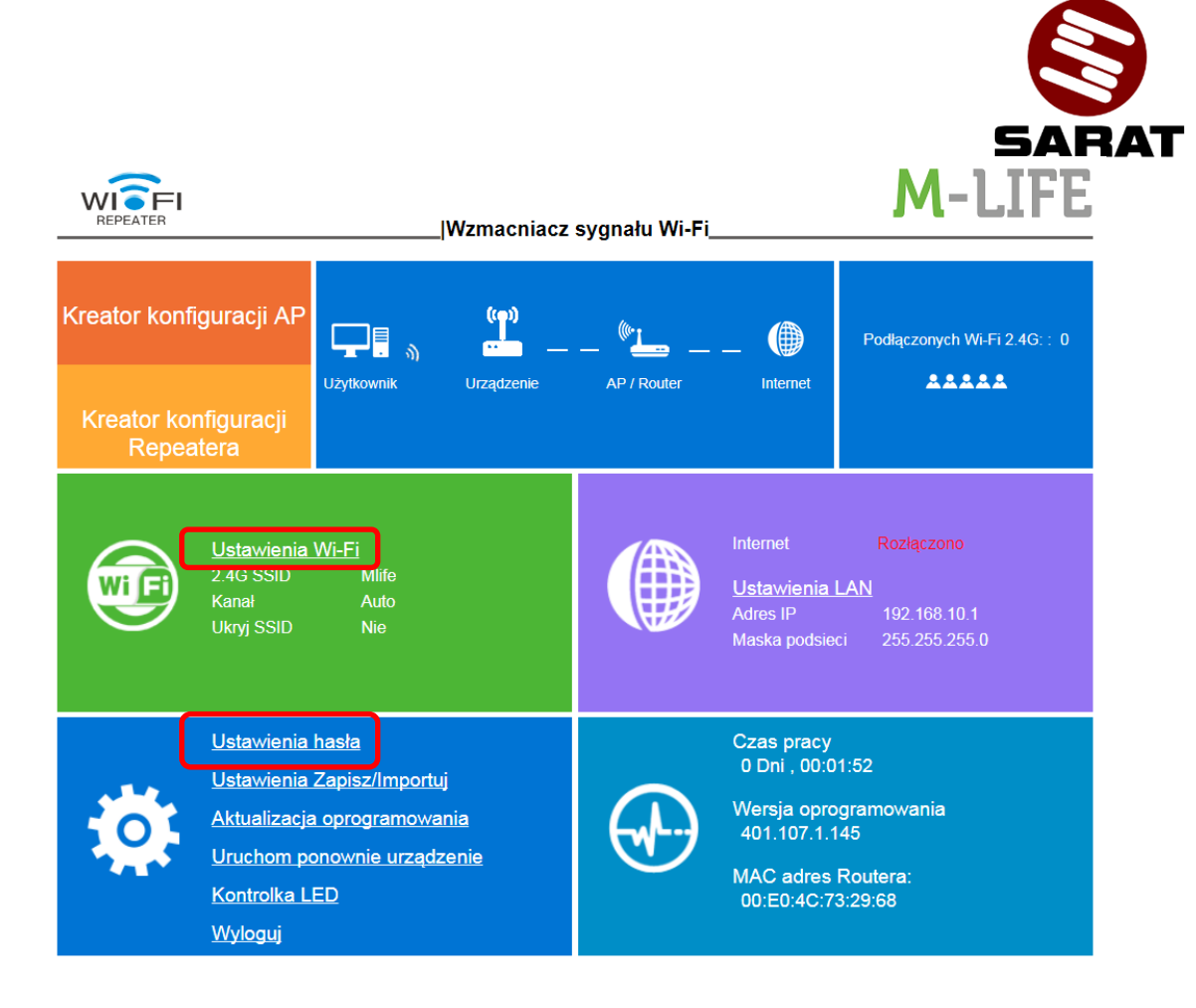

- d) W "Ustawienia WiFi" przełączyć opcję "Szyfrowanie" z "Brak hasła" na "Szyfrowanie" i wpisać w polu "Hasło do WiFi swoje hasło i zapamiętać je. Wybrać "Zapisz".
- e) Poczekać na restart urządzenia, po czym ponownie się zalogować użytkownik admin, hasło admin.
- f) W "Ustawienia hasła" należy wpisać nowe hasło w polach "Nowe hasło" i "Potwierdź hasło", po czym wybrać "Zapisz".

## 5) WSKAŹNIK LED

- Miga szybko przed połączeniem z routerem
- Miga wolno po naciśnięciu przycisku WPS podczas łączenia z routerem za pomocą funkcji WPS
- Świeci światłem stałym po połączeniu z routerem